## FAV شرح كيفية عمل قائمة المفضلة ECHOLINK IBERO 1 لجهاز

# 1) إضغط على زر **'MENU'** لدخول إلى الواجهة الرئيسية للجهاز

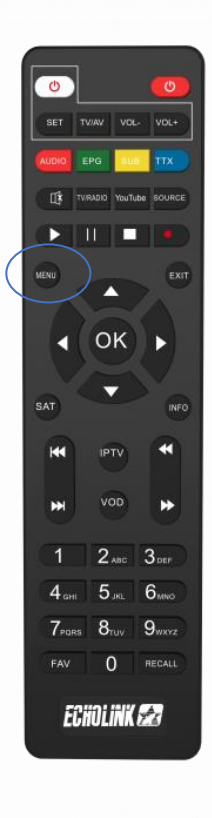

### 2) إدهب إلى ′**TV**

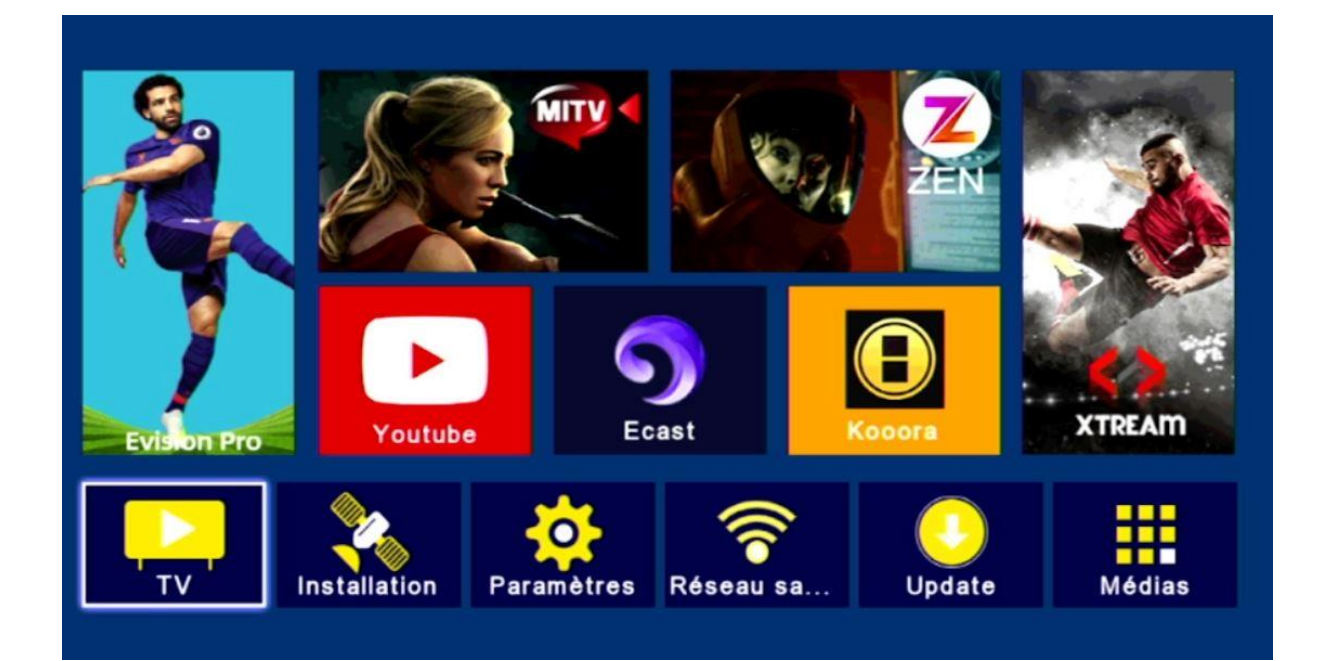

#### 3) إختر `**liste de favoris**' إختر

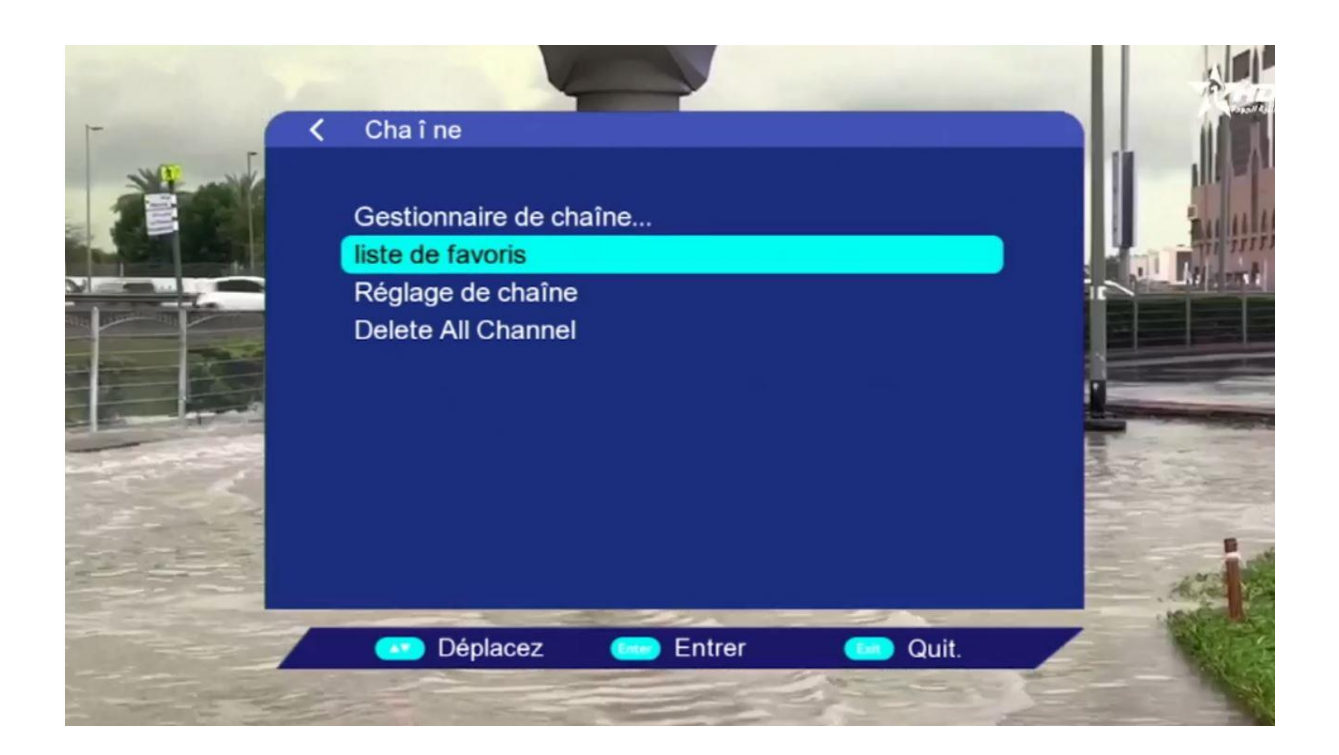

4) إختر قائمة FAV و ضع فيها القنوات التي تريد ، بعد دلك إضغط على زر الرجوع في ريموت كنترول و سوف يتم حفض القنوات بهذه الفئة بطريقة تلقائية.

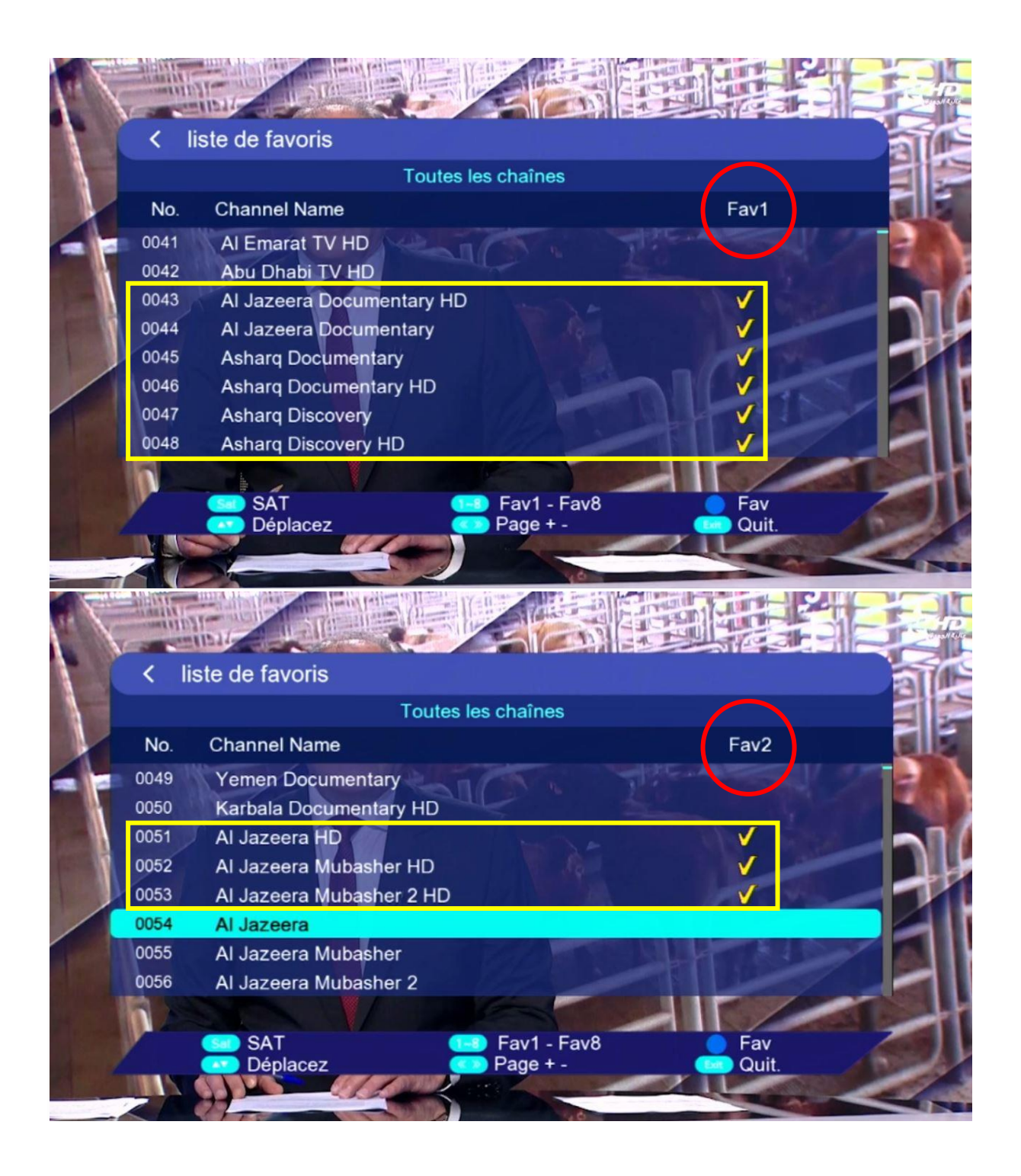

### 5) عد إلى قائمة القنوات كأنك تشاهد قناة ما ، تم إضغط على زرFAV و ستنتقل مباشرة للائحة المفضلة .

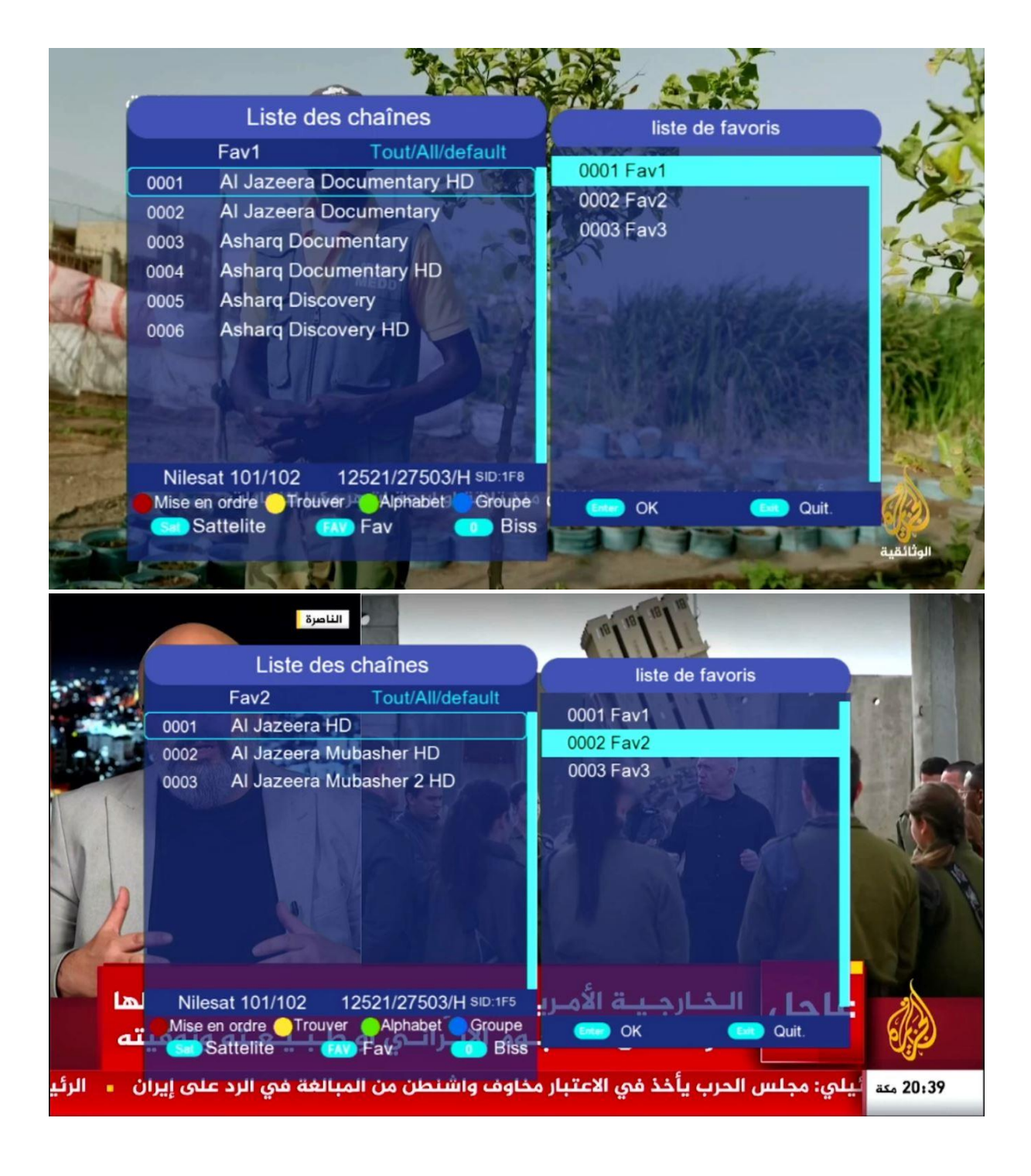

إلى اللقاء في تدوينات أخرى بإدن الله